## Návod na yyhledání kontaktu v Kontaktním systému

Do kolonky Obec, vepište název obce, ve které se nachází Váš záměr, pro který potřebujete vyhledat kontakt. Tento údaj je povinný. "Našeptávač" Vám pomůže zvolit správnou obec v případě, že je název shodný pro více obcí v ČR tím, že Vás přesněji lokalizuje v rámci Vašeho kraje.

Vyberte lokalitu (Obec a místní část) a následně požadovanou činnost:

| bec*                                       |  |
|--------------------------------------------|--|
| 3rno                                       |  |
| Brno (Brno-město, Jihomoravský kraj)       |  |
| sčněte psát název obce a vyberte z nabídky |  |

• Po kliknutí na nižší pole Místní část, Vám "našeptávač" pomůže vyhledat Místní část dané obce. Tento údaj je taktéž povinný. Vyberte lokalitu kliknutím na její název.

| Obec *                                                      |  |  |  |  |
|-------------------------------------------------------------|--|--|--|--|
| Brno (Brno-město, Jihomoravský kraj)                        |  |  |  |  |
| Zařídke pakt název obca s vyberte z nabidky<br>Místní část* |  |  |  |  |
| Bohunice                                                    |  |  |  |  |
| Bosonohy                                                    |  |  |  |  |
| Brněnské Ivanovice                                          |  |  |  |  |
| Brno-město                                                  |  |  |  |  |
| Bystrc                                                      |  |  |  |  |
| Chrlice                                                     |  |  |  |  |
| Černá Pole                                                  |  |  |  |  |
| Černovice                                                   |  |  |  |  |
|                                                             |  |  |  |  |

## • Pro zvolení činnosti, kterou potřebujete vyřídit máte tři možnosti.

 Můžete využít nepovinné pole pro vyhledání podle klíčového slova. (Např. Potřebujete zajistit smlouvu o připojení, zadáte slovo smlouva, "našeptávač" Vám sám nabídne činnosti, které jsou tomuto slovu blízké a týkají se smluvních vztahů.) Vyhledaný obsah můžete křížkem smazat a zadat jiný. Obec \*

Brno (Brno-město, Jihomoravský kraj)

Začněte psát název obce a vyberte z nabídky Místní část\*

## Bohunice

Vyberte z nabídky nebo začněte psát pro filtrování nabídky Potřebuji vyřídit

smlouva

×

Začněte psát klíčové slovo a následně vyberte z nabídky

- Smlouva o připojení MO/DOM (technická část)
- Smluvní vztahy kupní smlouva na přípojku MO
- Smluvní vztahy smlouva na provoz plynovodní
- Smlouva o připojení SO/VO
- Smluvní vztahy věcná břemena (plynovody, při
- Smluvní vztahy smlouva na přeložku PZ
- Podepisování veřejnoprávních smluv
- Smlouvy nájemní a kupní (plynovod, plynovody
- Odkup PZ z platné nájemní smlouvy
- 2. Nebo vyberte činnost dle kategorií.

Pro větší přehlednost, jsme související činnosti zařadily do jednotlivých kategorií.

Po názvech kategoriích lze přejíždět myší a zobrazí se Vám seznam činností uvnitř. Pro zvolení činnosti pak přejeďte myší z názvu kategorie na činnost nejlépe přímým směrem vpravo, aby se Vám vybraná kategorie nezměnila. Je zde i Vaše vlastní kategorie s názvem Naposledy vyhledané, která si bude pamatovat 5 Vašich posledních voleb. Usnadní Vám vyhledávání, pokud často zadáváte stejné činnosti.

| nebo vyberte činnost dle kategorií             |                                                   |        |
|------------------------------------------------|---------------------------------------------------|--------|
| NAPOSLEDY VYHLEDANÉ                            | Smlouva o připojení MO/DOM (technická část)       | O info |
| STANOVISKA                                     | Smlouva o připojení SO/VO                         | 0      |
| SMLOUVY                                        | Připojování výroben a zásobníků plynu             | 0      |
| STÁTNÍ SPRÁVA                                  | Připojování jiných distribučních soustav (lokální | 0      |
| PŘIPOJENÍ                                      | DS)                                               |        |
| REALIZACE (VÝSTAVBA)<br>Plynárenských zařízení | Prověření volné kapacity v distribuční soustavě   | 0      |
| STAVEBNÍ ČINNOST V<br>OCHRANNÉM PÁSMU PZ       |                                                   |        |
| ŽÁDOSTI ON-LINE                                |                                                   |        |

3. Pokud preferujete pro výběr rozbalený celý seznam činností a nevyhovuje Vám rozdělení do kategorií, můžete si seznam činností rozbalit. Rozbalení se provádí pomocí kliknutí na Zobrazit vše a sbalení se provádí kliknutím na skrýt vše.

| Obec *                             |                                                                            |               |             |
|------------------------------------|----------------------------------------------------------------------------|---------------|-------------|
| Brno (Brn                          | no-město, Jihomoravský kraj)                                               |               |             |
| ačněte psát náze<br>Jístní část*   | izev obce a vyberte z nabidky                                              |               |             |
| Bohunice                           | e                                                                          |               |             |
| yberte z nabídky<br>Potřebuji vyři | lisy nebo začněte psát pro filtrování nabidky<br>Vřídít                    |               |             |
| mlouva                             | X Zobrazit vše                                                             | Skrýt vše     |             |
| ačněte psát klíčo                  | ičové slovo a následně vyberte z nabildky                                  |               |             |
|                                    | Stanovisko k existenci sítí a ke stavbě NEplynárenského zařízení           | 0             | <u>info</u> |
|                                    | Stanovisko ke stavbě plynárenského zařízení                                | 0             |             |
|                                    | Žádost o vytyčení nebo kontrolu plynárenských zařízení dle stanovených p   | odmínek 🛈     | <u>info</u> |
|                                    | Konzultace technických řešení plynárenských zařízení                       | <sup>()</sup> |             |
|                                    | Smlouva o připojení MO/DOM (technická část)                                | Ō             | <u>info</u> |
|                                    | Seznam technických partnerů                                                | Ō             | <u>info</u> |
|                                    | Smluvní vztahy - kupní smlouva na přípojku MO/DOM                          | Ō             | <u>info</u> |
|                                    | Smluvní vztahy - smlouva na provoz plynovodní přípojky                     | Ō             |             |
|                                    | Smlouva o připojení SO/VO                                                  | Ō             |             |
|                                    | Smluvní vztahy - věcná břemena (plynovody, přípojky, přeložky v investicíc | h 3.stran) ①  |             |
|                                    | Předání geodetického zaměření stavby – místní sítě                         | Ō             |             |
|                                    | Správa nemovitého majetku                                                  | Ō             |             |

• Pod tímto symbolem Ouvedeným u činnosti vpravo najdete více informací k této činnosti. Stačí na tento symbol najet myší a informace se Vám rozbalí.

| NAPOSLEDY VYHLEDANÉ                            | Smlouva o připojení MO/DOM (technická část)                                    | O info  |
|------------------------------------------------|--------------------------------------------------------------------------------|---------|
| STANOVISKA                                     | Smlouva o připojení SO/VO                                                      | 0       |
| SMLOUVY                                        | Smluvní vztahy - kupní smlouva na přípojku                                     | O info  |
| STÁTNÍ SPRÁVA                                  | MO/DOM                                                                         |         |
| PŘIPOJENÍ                                      | <ul> <li>Smluvní vztahy - smlouva na provoz plynovodní<br/>přípojky</li> </ul> | 0       |
| REALIZACE (VÝSTAVBA)<br>Plynárenských zařízení | Smluvní vztahy - smlouva na přeložku PZ                                        | () info |
| STAVEBNÍ ČINNOST V                             | Správa nemovitého majetku                                                      | 0       |

- V případě, že je u činnosti vedle tohoto symbolu i odkaz na info. Pak se z Kontaktního systému přepnete na webové stránky naší společnosti, kde jsou mnohem širší informace k dané problematice.
- Kliknutím na název činnosti (nebo kolečko před názvem činnosti) se Vám zobrazí vyhledané kontakty. Např.:

## Nalezené kontakty

| pro<br>a loi | činnost: <b>Smlouva o připojení MO/DOM (technická část)</b> (3)<br>kalitu: <b>Bohunice,Brno (Brno-město, Jihomoravský kraj)</b> (83015334)      |  |
|--------------|----------------------------------------------------------------------------------------------------|--|
| 0            | Hana Chladilová<br>Technik rozvoje PZ-Morava<br>Oddělení rozvoje PZ-Morava<br>Brno<br>telefon: 555 90 10 10<br>email: <u>technici@gasnet.cz</u> |  |

- V případě, že změníte lokalitu Vám Kontaktní systém nebude nabízet kontakt naposled zvolené činnosti, činnost musíte zvolit znovu.
- V případě, že uvedenou lokalitu nemá naše společnost ve své kompetenci, kontakty k uvedené činností se Vám nezobrazí a musíte si vyhledat jiného provozovatele sítí např. E-on apod.